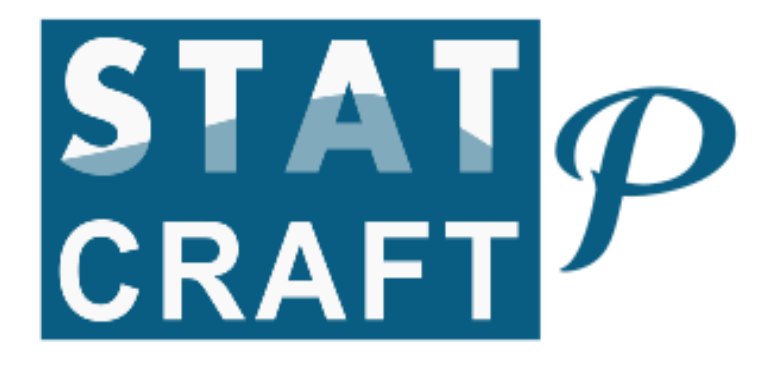

Python and Jupyter Notebook Installation Guide

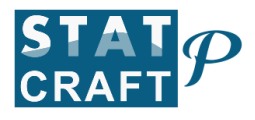

## **Python Installation**

1. Click on the following link to download python

https://www.python.org/downloads/

The following page appears. Click on the link **Download Python 3.12.5** 

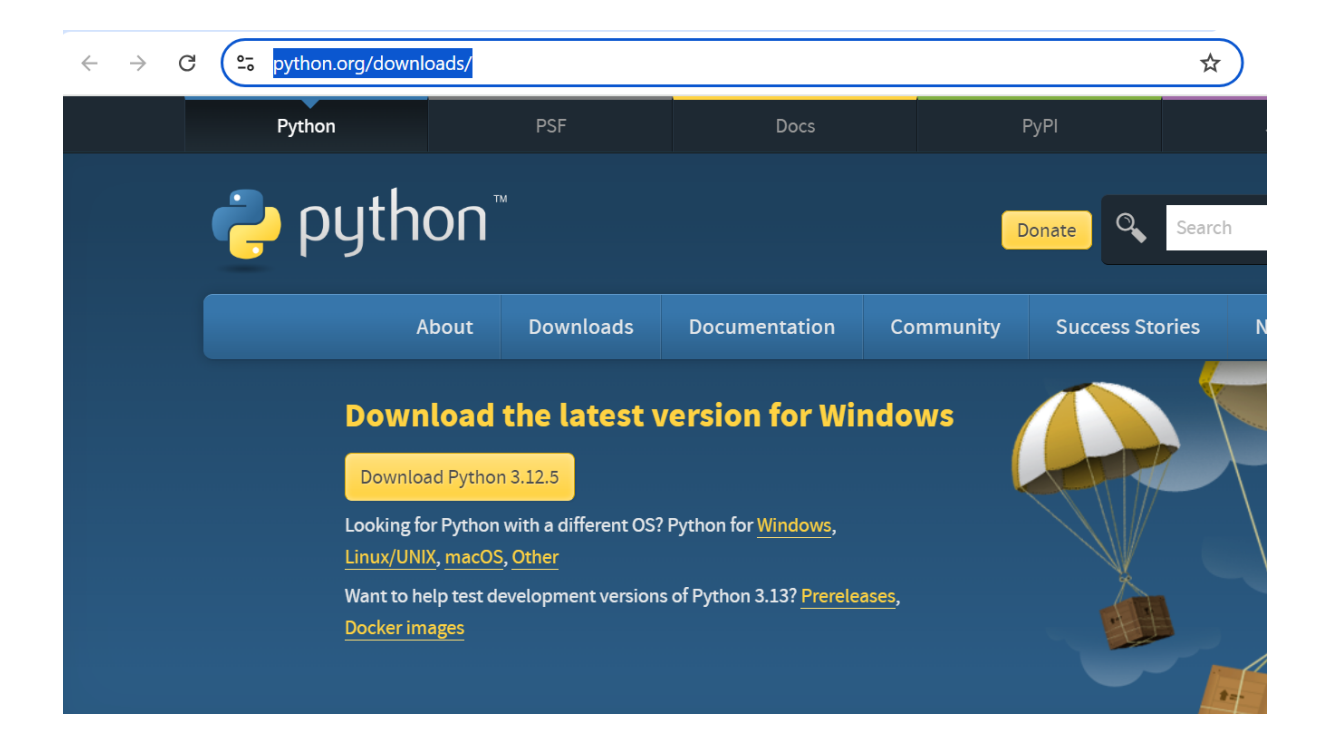

2. The installation file will start downloading in the downloads folder.

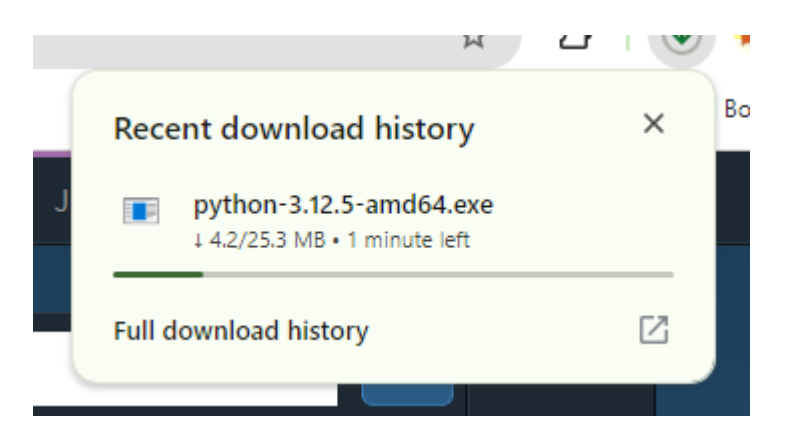

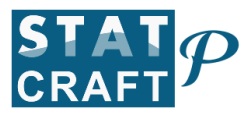

3. Browse the location of the downloaded file. Double click on it to start the installation process

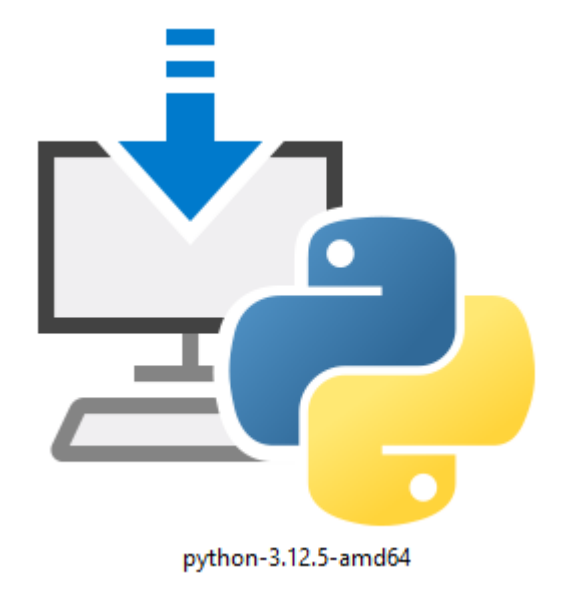

4. The following screen appears. Click on Install Now

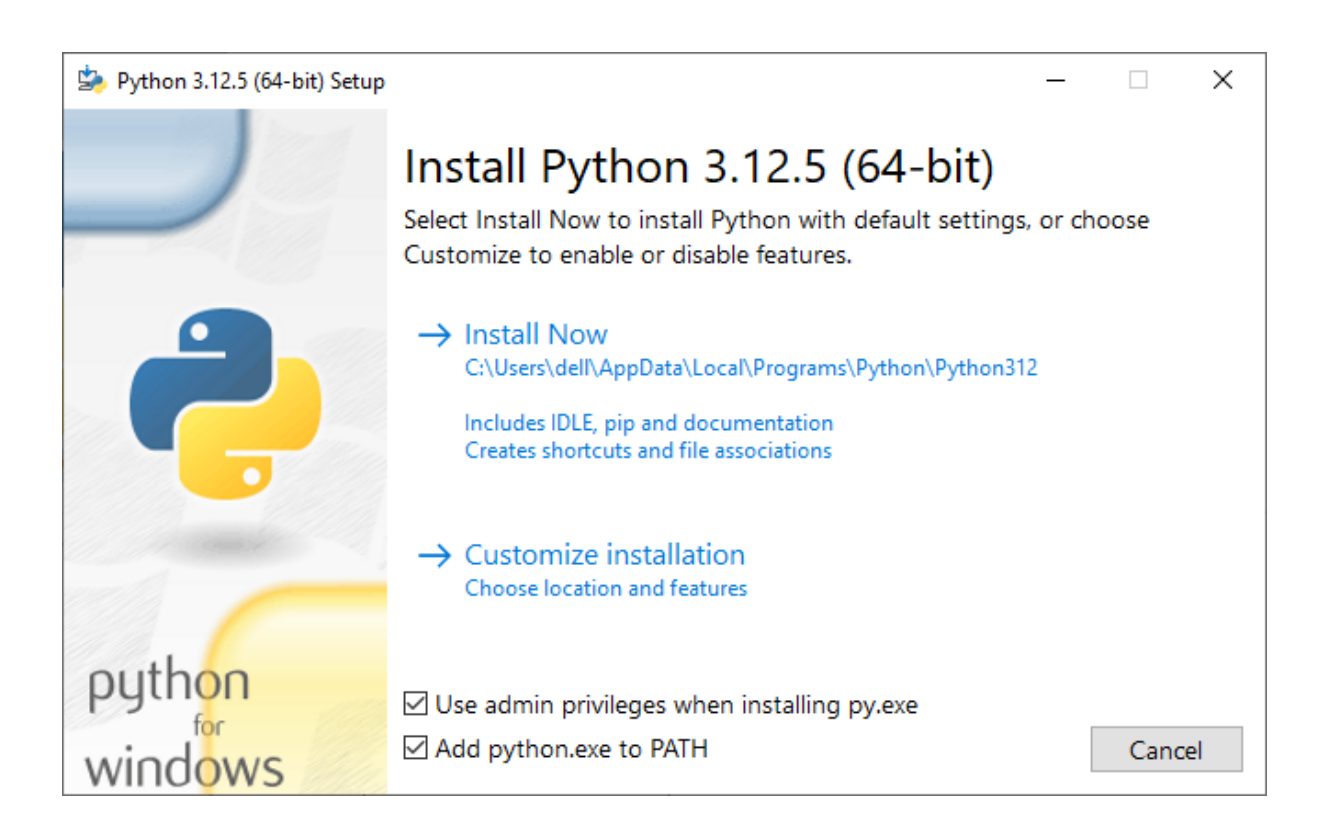

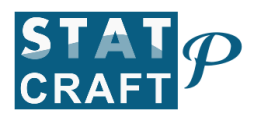

5. Installation is in progress.

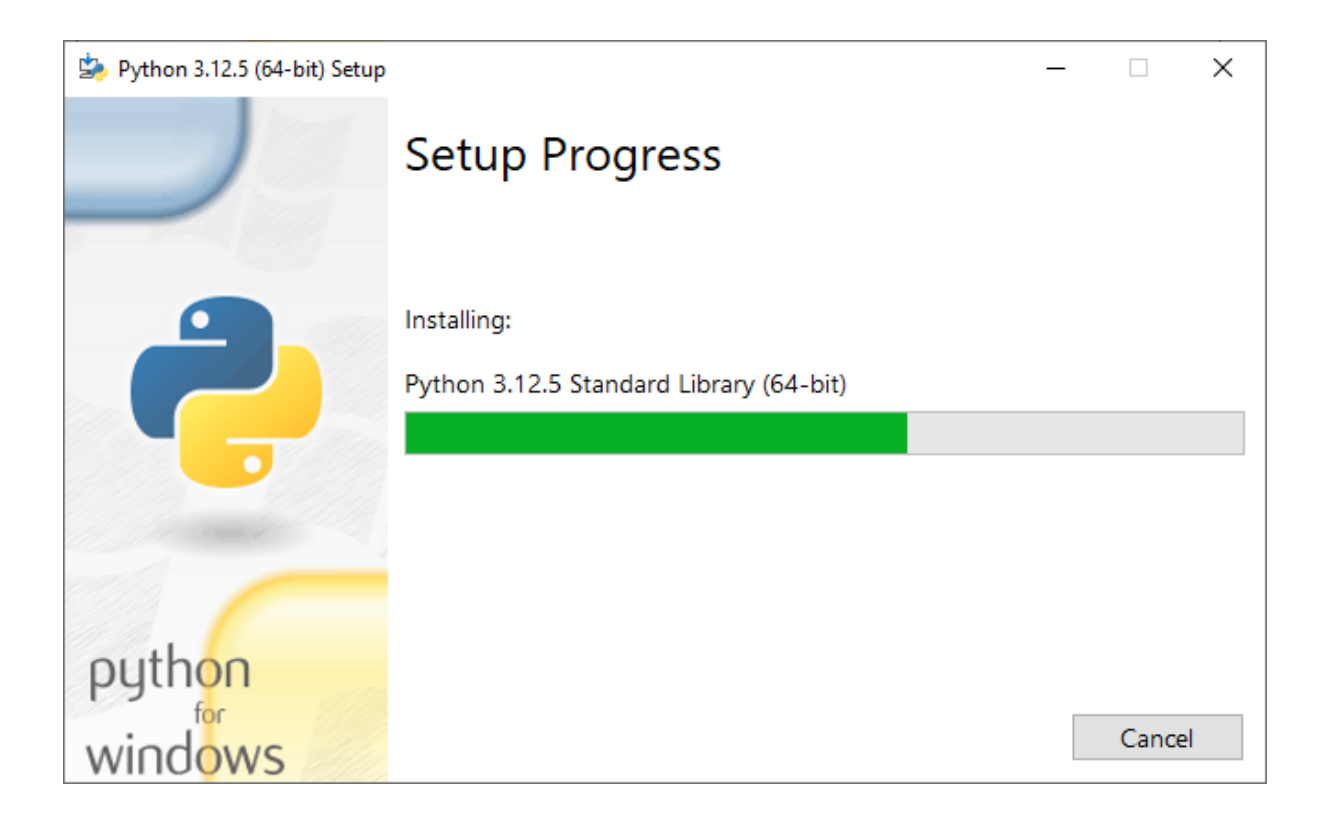

6. The following screen appears where Python installation was successful.

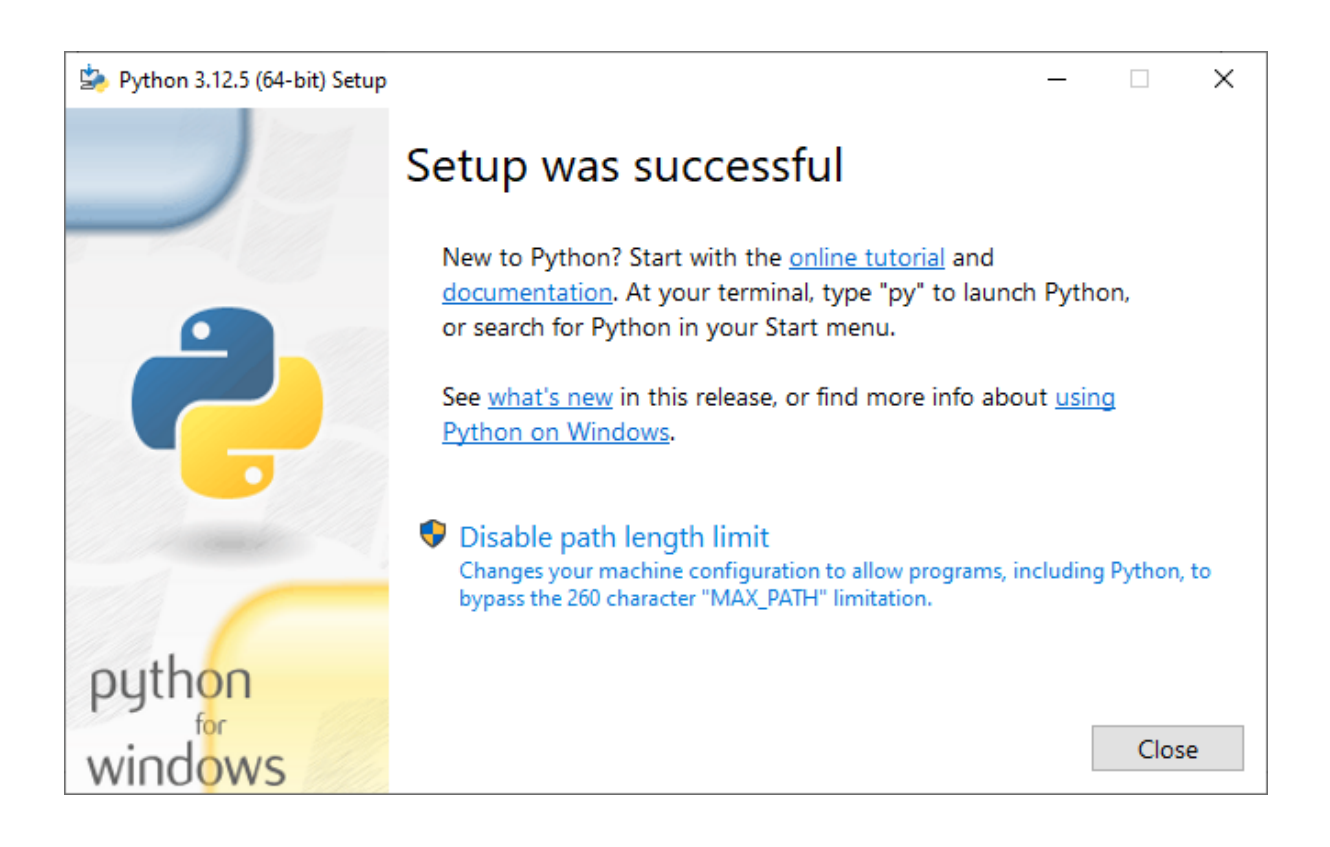

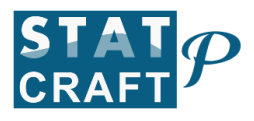

## **Jupyter Notebook Installation**

1. Launch the command prompt and type the command pip install notebook

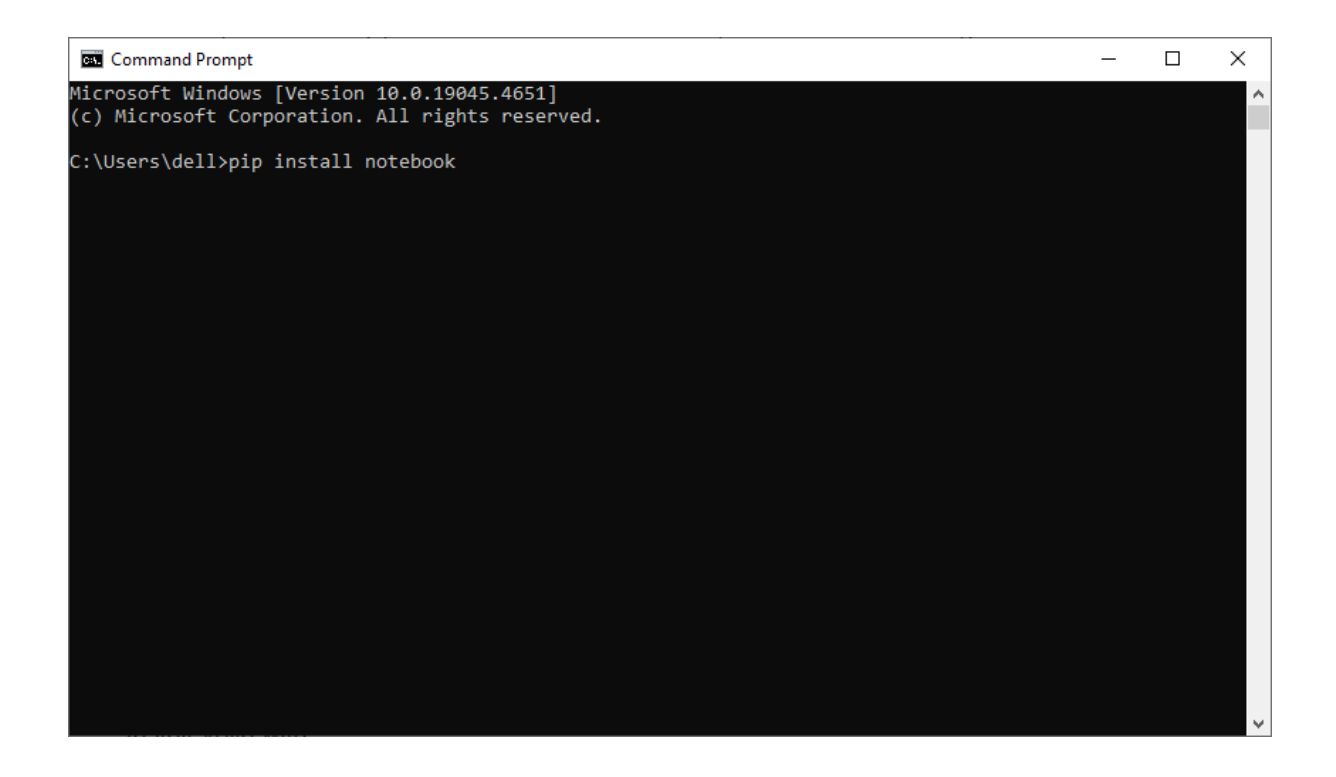

2. The following screen appears, where it starts downloading and installs

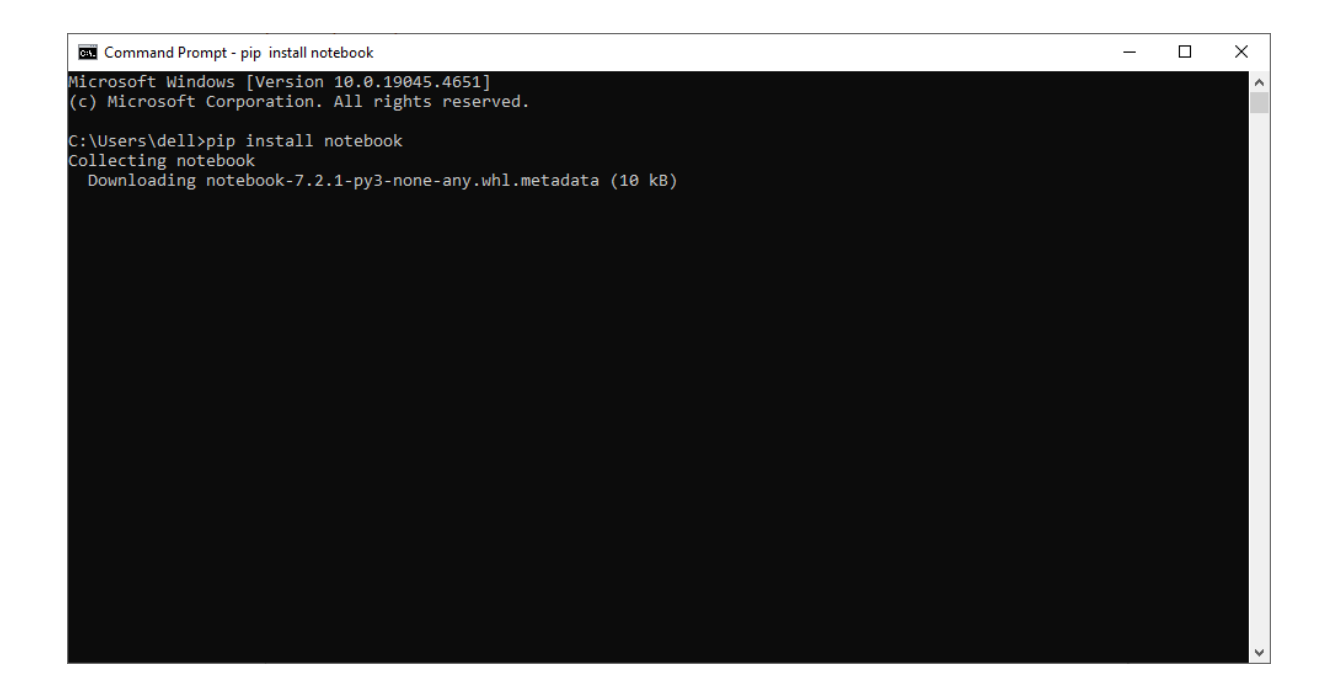

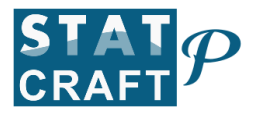

## 3. The following screen shows that the installation is complete

| Command Prompt                                                                                                    | -      |        | ×  |
|----------------------------------------------------------------------------------------------------|--------|--------|----|
| Downloading pure_eval-0.2.3-py3-none-any.whl (11 kB)                                                                                          |        |        | ^  |
| Downloading pycparser-2.22-py3-none-any.whl (117 kB)                                                                                          |        |        |    |
| Downloading wcwidth-0.2.13-py2.py3-none-any.whl (34 kB)                                                                                       |        |        |    |
| Downloading types_python_dateutil-2.9.0.20240316-py3-none-any.whl (9.7 kB)                                                                    |        |        |    |
| Installing collected packages: webencodings, wcwidth, pywin32, pure-eval, fastjsonschema, websocket-client,                                   | webco  | olors, | u  |
| rllib3, uri-template, types-python-dateutil, traitlets, tornado, tinycss2, soupsieve, sniffio, six, setupto                                   | ols,   | send2t | ra |
| sh, rpds-py, rfc3986-validator, pyzmq, pyyaml, pywinpty, python-json-logger, pygments, pycparser, psutil, p                                   | rompt  | -toolk | it |
| , prometheus-client, platformdirs, parso, pandocfilters, packaging, overrides, nest-asyncio, mistune, Marku                                   | pSafe  | , jupy | te |
| rlab-pygments, jsonpointer, json5, idna, h11, fqdn, executing, defusedxml, decorator, debugpy, colorama, ch                                   | arset  | -norma | li |
| zer, certifi, babel, attrs, async-Iru, terminado, rfc3339-validator, requests, referencing, python-dateutil                                   | , mat  | plotli | b- |
| inline, jupyter-core, jinja2, jedi, httpcore, comm, c++i, bleach, beautifulsoup4, asttokens, anyio, stack-d                                   | ata,   | jupyte | r- |
| server-terminals, Jupyter-client, Jsonschema-specifications, httpx, arrow, argon2-ctt1-bindings, Jsonschema                                   | , 150  | durati | on |
| , ipython, argonz-ctri, notrormat, ipykernel, noclient, jupyter-events, noconvert, jupyter-server, notebook-                                  | snim,  | Jupyt  | er |
| Tableserver, jupyter-isp, jupyter-isp, notebook                                                                                               | 200    | ettoko | ne |
| Successfully installed Markupsate-2.1.5 any10-4.4.6 argunz-trif-25.1.6 argunz-trif-Dinuing5-21.2.6 arrow-1.                                   | 17 Q   | chone  | 0  |
| -2.41 asymptotic 10-2.0.4 attributer. To babel 2.10.0 beautiful super-4.12.5 beautiful super-1.12.6 teath-0.1.0 tent $-2.24.7.4$ tent $-1.24$ | facti  | consch | om |
| a-2 20 6 fada-1 5 1 bill-0 14 0 bittorore-1 0 5 bittor-0 27 0 idna-3 7 invernel-6 29 5 invthon-8 26 0 isodura                                 | tion-  | 20.11  | 0  |
| idie 19.1 iinia2-3.1.4 ison5-0.9.2 isononinter-3.0.0 isonschema-2.3.0 isonschema-specifications-2023.12                                       | .1 iu  | nvter- | c1 |
| ient-8.6.2 jupyter-core-5.7.2 jupyter-events-0.10.0 jupyter-lsp-2.2.5 jupyter-server-2.14.2 jupyter-server-                                   | termi  | nals-0 | .5 |
| .3 jupyterlab-4.2.4 jupyterlab-pygments-0.3.0 jupyterlab-server-2.27.3 matplotlib-inline-0.1.7 mistune-3.0.                                   | 2 nbc  | lient- | 0. |
| 10.0 nbconvert-7.16.4 nbformat-5.10.4 nest-asyncio-1.6.0 notebook-7.2.1 notebook-shim-0.2.4 overrides-7.7.0                                   | pack   | aging- | 24 |
| .1 pandocfilters-1.5.1 parso-0.8.4 platformdirs-4.2.2 prometheus-client-0.20.0 prompt-toolkit-3.0.47 psutil                                   | -6.0.  | 0 pure | -e |
| val-0.2.3 pycparser-2.22 pygments-2.18.0 python-dateutil-2.9.0.post0 python-json-logger-2.0.7 pywin32-306 p                                   | ywinp  | ty-2.0 | .1 |
| 3 pyyaml-6.0.2 pyzmq-26.1.0 referencing-0.35.1 requests-2.32.3 rfc3339-validator-0.1.4 rfc3986-validator-0.                                   | 1.1 r  | pds-py | -0 |
| .20.0 send2trash-1.8.3 setuptools-72.2.0 six-1.16.0 sniffio-1.3.1 soupsieve-2.6 stack-data-0.6.3 terminado-                                   | 0.18.  | 1 tiny | cs |
| s2-1.3.0 tornado-6.4.1 traitlets-5.14.3 types-python-dateutil-2.9.0.20240316 uri-template-1.3.0 urllib3-2.2                                   | .2 wci | width- | 0. |
| 2.13 webcolors-24.8.0 webencodings-0.5.1 websocket-client-1.8.0                                                                               |        |        |    |
| C:\Users\dell>                                                                                                    |        |        | ~  |

## 4. Type the command Jupyter notebook

| Command Prompt                                                                                                    | _                                                                             |                                                                                      | ×                     |
|----------------------------------------------------------------------------------------------------|-------------------------------------------------------------------------------|--------------------------------------------------------------------------------------|-----------------------|
| Downloading pure_eval-0.2.3-py3-none-any.whl (11 kB)<br>Downloading pycparser-2.22-py3-none-any.whl (117 kB)<br>Downloading wcwidth-0.2.13-py2.py3-none-any.whl (34 kB)                                                                                                    |                                                                               |                                                                                      | ^                     |
| Downloading types_python_dateutil-2.9.0.20240316-py3-none-any.whl (9.7 kB)<br>Installing collected packages: webencodings, wcwidth, pywin32, pure-eval, fastjsonschema, websocket-client,<br>Illib3, uri-template, types-python-dateutil, traitlets, tornado, tinycss2, soupsieve, sniffio, six, setupto<br>sh, rpds-py, rfc3986-validator, pyzmq, pyyaml, pywinpty, python-json-logger, pygments, pycparser, psutil, p<br>, prometheus-client, platformdirs, parso, pandocfilters, packaging, overrides, nest-asyncio, mistune, Marku<br>rlab-pygments, jsonpointer, json5, idna, h11, fqdn, executing, defusedxml, decorator, debugpy, colorama, ch<br>zer, certifi, babel, attrs, async-1ru, terminado, rfc3339-validator, requests, referencing, python-dateutil<br>inline, jupyter-core, jinja2, jedi, httpcore, comm, cffi, bleach, beautifulsoup4, asttokens, anyio, stack-o                                                                                                    | webc<br>ols,<br>rompt<br>pSafe<br>arset<br>, mat<br>ata,                      | olors,<br>send2tr<br>-toolki<br>, jupyt<br>-normal<br>plotlib<br>jupyter             | u<br>t<br>i           |
| <pre>server-terminals, jupyter-client, jsonschema-specifications, httpx, arrow, argon2-cffi-bindings, jsonschema<br/>, ipython, argon2-cffi, nbformat, ipykernel, nbclient, jupyter-events, nbconvert, jupyter-server, notebook-<br/>lab-server, jupyter-lsp, jupyterlab, notebook<br/>Successfully installed MarkupSafe-2.1.5 anyio-4.4.0 argon2-cffi-23.1.0 argon2-cffi-bindings-21.2.0 arrow-1.<br/>-2.4.1 async-lru-2.0.4 attrs-24.2.0 babel-2.16.0 beautifulsoup4-4.12.3 bleach-6.1.0 certifi-2024.7.4 cffi-<br/>normalizer-3.3.2 colorama-04.4.6 comm-0.2.2 debugpy-1.8.5 decorator-5.1.1 defusedxml-0.7.1 executing-2.0.1<br/>a-2.20.0 fqdn-1.5.1 h11-0.14.0 httpcore-1.0.5 httpx-0.27.0 idna-3.7 ipykernel-6.29.5 ipython-8.26.0 isodura<br/>jedi-0.19.1 jinja2-3.1.4 json5-0.9.25 jsonpointer-3.0.0 jupyter-lsp.2.5 jupyter-server-2.14.2 jupyter-server-<br/>.3 jupyterlab-4.2.4 jupyterlab-pygments-0.3.0 jupyterlab-server-2.27.3 matplotlib-inline-0.1.7 mistune-3.0.</pre> | , iso<br>shim,<br>3.0 a<br>.17.0<br>fastj<br>tion-<br>.1 ju<br>termi<br>2 nbo | oduratio<br>jupyte<br>charse<br>jsonsche<br>20.11.0<br>pyter-c<br>nals-0.<br>lient-0 | n<br>r<br>st          |
| <pre>10.0 nbconvert-7.16.4 nbformat-5.10.4 nest-asyncio-1.6.0 notebook-7.2.1 notebook-shim-0.2.4 overrides-7.7.0<br/>.1 pandocfilters-1.5.1 parso-0.8.4 platformdirs-4.2.2 prometheus-client-0.20.0 prompt-toolkit-3.0.47 psutil<br/>val-0.2.3 pycparser-2.22 pygments-2.18.0 python-dateutil-2.9.0.post0 python-json-logger-2.0.7 pywin32-306 p<br/>3 pyyaml-6.0.2 pyzmq-26.1.0 referencing-0.35.1 requests-2.32.3 rfc3339-validator-0.1.4 rfc3986-validator-0.<br/>.20.0 send2trash-1.8.3 setuptools-72.2.0 six-1.16.0 sniffio-1.3.1 soupsieve-2.6 stack-data-0.6.3 terminado-<br/>s2-1.3.0 tornado-6.4.1 traitlets-5.14.3 types-python-dateutil-2.9.0.20240316 uri-template-1.3.0 urllib3-2.2<br/>2.13 webcolors-24.8.0 webencodings-0.5.1 websocket-client-1.8.0</pre>                                                                                                    | pack<br>-6.0.<br>ywinp<br>1.1 r<br>0.18.<br>.2 wc                             | <pre>caging-2<br/>0 pure-<br/>oty-2.0.<br/>pds-py-<br/>1 tinyc<br/>width-0</pre>     | 4<br>9<br>1<br>0<br>5 |
| C:\Users\dell>jupyter notebook                                                                                                    |                                                                               |                                                                                      | ~                     |

5. Jupyter Notebook application is opened in a browser.

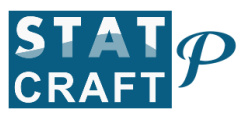

| • C P                    | roject Jupyter   Installing Jupyt 🗙 🔵 Home | x +      | - ō ×           |
|--------------------------|--------------------------------------------|----------|-----------------|
| $\leftarrow \rightarrow$ | C 🛈 localhost:8888/tree                    |          | ☆ む 🗠 🍝 :       |
|                          |                                            |          | All Bookmarks   |
|                          | 💭 Jupyter                                  |          |                 |
|                          | File View Settings Help                    |          |                 |
|                          | Files O Running                            |          |                 |
|                          | Select items to perform actions on them.   | ▼ Ne     | w 🛓 Upload C    |
|                          | • /                                        |          |                 |
|                          | Name                                       | Last Mod | ified File Size |
|                          | 🗆 🖿 3D Objects                             | 4 yea    | rs ago          |
|                          | Contacts                                   | 4 yea    | rs ago          |
|                          | Desktop                                    | yes      | terday          |
|                          | Documents                                  | 9 da     | ys ago          |
|                          | Downloads                                  | 23 minut | es ago          |
|                          | E Favorites                                | 4 yea    | rs ago          |
|                          | 🗆 🖿 Links                                  | 4 yea    | rs ago          |
|                          | 🗆 🖿 Music                                  | 4 yea    | rs ago          |
|                          | 🗆 🖿 OneDrive                               | 4 yea    | rs ago          |
|                          | Pictures                                   | 5 mont   | ns ago          |
|                          | Saved Games                                | 4 yea    | rs ago          |
|                          | Searches                                   | 4 yea    | rs ago          |
|                          | 🗆 🖿 Videos                                 | 5 mont   | ns ago          |

6. Click on File  $\rightarrow$  New  $\rightarrow$  Notebook

| Project Jupyter   Installing Jupyt × | Home           | × +               |   | - 0                     | ×     |
|--------------------------------------|----------------|-------------------|---|-------------------------|-------|
| → C () localhost:8888/tree           |                |                   |   | ※ 豆 平 🤫                 | :     |
|                                      |                |                   |   | C All Bookm             | iarks |
| 💭 jupyter                            |                |                   |   |                         |       |
| File View Settings Help              |                |                   |   |                         |       |
| New                                  | +              | Console           |   |                         |       |
| Open from Path                       |                | Notebook Terminal |   |                         |       |
| New Console for Activity             |                | E Text File       |   | ✓ New                   |       |
| Save                                 | Ctrl+S         | Markdown File     |   |                         |       |
| Save As                              | Ctrl+Shift+S   | 🏓 Python File     | * | Last Modified File Size |       |
| Save All                             |                |                   |   | 4 years ago             |       |
| Reload from Disk                     |                |                   |   | 4 years ago             |       |
| Revert to Checkpoint                 |                |                   |   | yesterday               |       |
| Download                             |                |                   |   | 9 days ago              |       |
| Save and Export Notebook As          | •              |                   |   | 23 minutes ago          |       |
| Trust Notebook                       |                |                   |   | 4 years ago             |       |
| Close and Shut Down Noteboo          | k Ctrl+Shift+O |                   |   | 4 years ago             |       |
| les Out                              |                |                   |   | 4 years ago             |       |
| Shut Down                            |                |                   |   | 4 years ago             |       |
| Saved Gamer                          |                |                   |   | 5 months ago            |       |
| Searches                             |                |                   |   | 4 years ago             |       |
| Videos                               |                |                   |   | 4 years ago             |       |
|                                      |                |                   |   | 5 months ago            |       |

7. Select Kernel popup appears. Click on Next

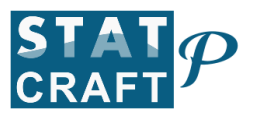

| ← → C ③ localhost3888/notebooks/Untitled.ipynb<br>                                                                                                    | C All         | Bookmar | ks |
|----------------------------------------------------------------------------------------------------|---------------|---------|----|
| Select Kernel     Select Kernel                                                                                                    | rusted        | Bookmar | ks |
| > Jupyter   Untitled Last Checkpoint: 18 seconds ago     File   Edit   View   Run   Kernel   Select   JupyterLab □ No Kernel     Image: Image: Image | rusted<br>○ ■ |         |    |
| File   Edit   View   Run   Kernel   JupyterLab   IN to Kernel     Image: Select Kernel   Select Kernel   Select kernel   Select kernel                                                                                                    | rusted<br>○ ■ |         |    |
| ■ + % □ □ > = C >> code    JupyterLab □ No Ken     I []:   □ ↑ ↓ ≛     Select Kernel   Select Kernel     Select Kernel   Select Kernel                                                                                                    | 0 ≡           |         |    |
| C 3:<br>C 3:<br>Select Kernel<br>Select Kernel<br>Select Kernel                                                                                                    |               |         |    |
| Python 3 (ipykernel)                                                                                                    |               |         |    |

8. The following screen appears where Jupyter notebook is ready to use.

| ♥ C Project Jupyter   Installing Jupy: X   C Home X | – ō X                                   |
|-----------------------------------------------------|-----------------------------------------|
| ← → C O localhost:8888/notebooks/Untitled.ipynb     | 수 고 년 😽 🗧                               |
|                                                     | C All Bookmarks                         |
| 💭 JUPYTEY Untitled Last Checkpoint: 40 seconds ago  | <del>0</del>                            |
| File Edit View Run Kernel Settings Help             | Trusted                                 |
| 🖻 + 🛠 🖆 🏲 🕨 C 🁐 Code 🗸                              | JupyterLab 🖸 🎍 Python 3 (ipykernel) 🔿 🗮 |
|                                                     |                                         |
|                                                     |                                         |
|                                                     |                                         |
|                                                     |                                         |
|                                                     |                                         |
|                                                     |                                         |
|                                                     |                                         |
|                                                     |                                         |
|                                                     |                                         |
|                                                     |                                         |
|                                                     |                                         |
|                                                     |                                         |